# Notes on Using HKBU Email System and University Information System (for Students Admitted in 2011)

# A. Accessing the HKBU Email System

- 1) Go to HKBU Email Homepage <u>http://studentmail.hkbu.edu.hk</u>
- 2) Enter your username and password
  - your username is same as your HKBU student number
    - the password is initially set to 14 digits according to the following format

## a) Students with HKID number

#### annnnnnddmmyy

the eight digits are your HKID number (alphabets and numbers) and 6 digits are your date of birth in DDMMYY format

Example: HKID No. : H981678(A) Date of Birth: 21 Jan 1986 Password: H981678A210186 (please type alphabets in capital letter)

## b) Students without HKID number :

#### H9999999ddmmyy

"ddmmyy" are your date of birth in DDMMYY format.

Example: Date of Birth: 21 Jan 1986 Password: H999999210186 (please type alphabets in capital letter)

#### B. Accessing the HKBU University Information System (UIS)

Note: You have to obtain the UIS password from your University Email account.

- 1) Go to HKBU Homepage <u>http://www.hkbu.edu.hk</u>
- 2) Click 'Student' from the menu selection bar at the top of the University Homepage
- 3) Click University Information System (UIS)
- 4) Enter your student number as the User ID and UIS password retrieved from your University Email account.
- 5) You can view your personal information, class information and updated enrolment record now, and examination time-table later via UIS.

Prepared by Academic Registry, Hong Kong Baptist University